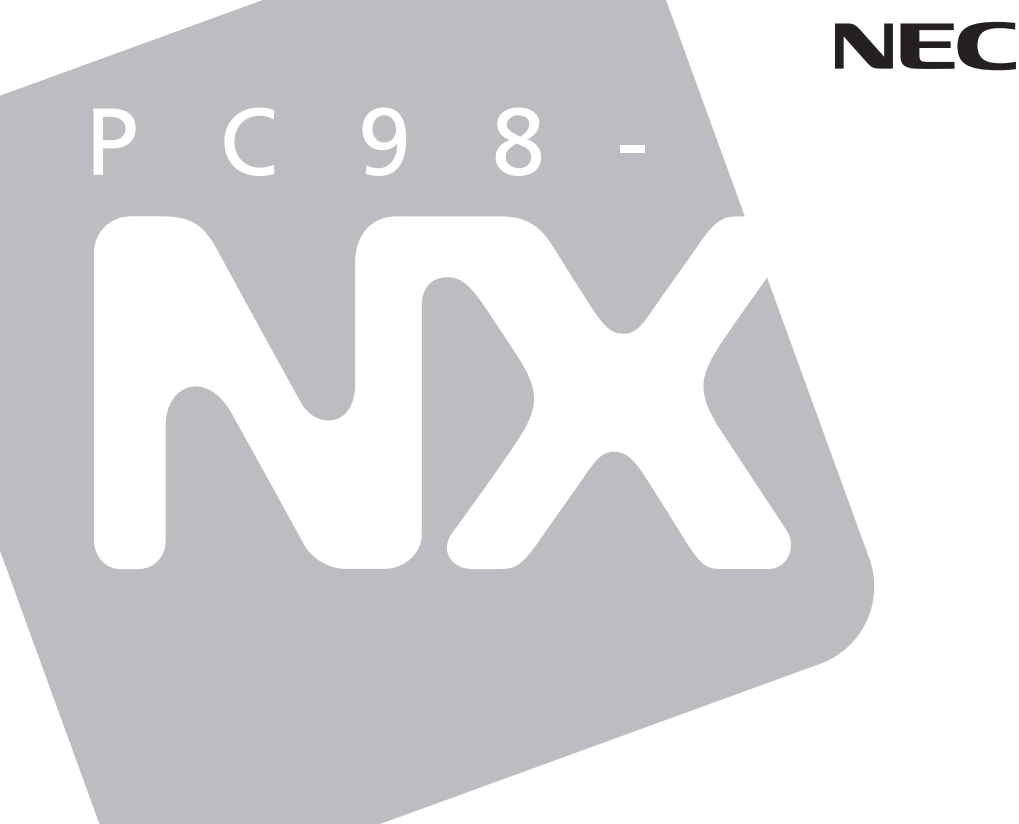

# 活用**ガイド** 再セットアップ編

PC98-NX >U-x Mate Mate R

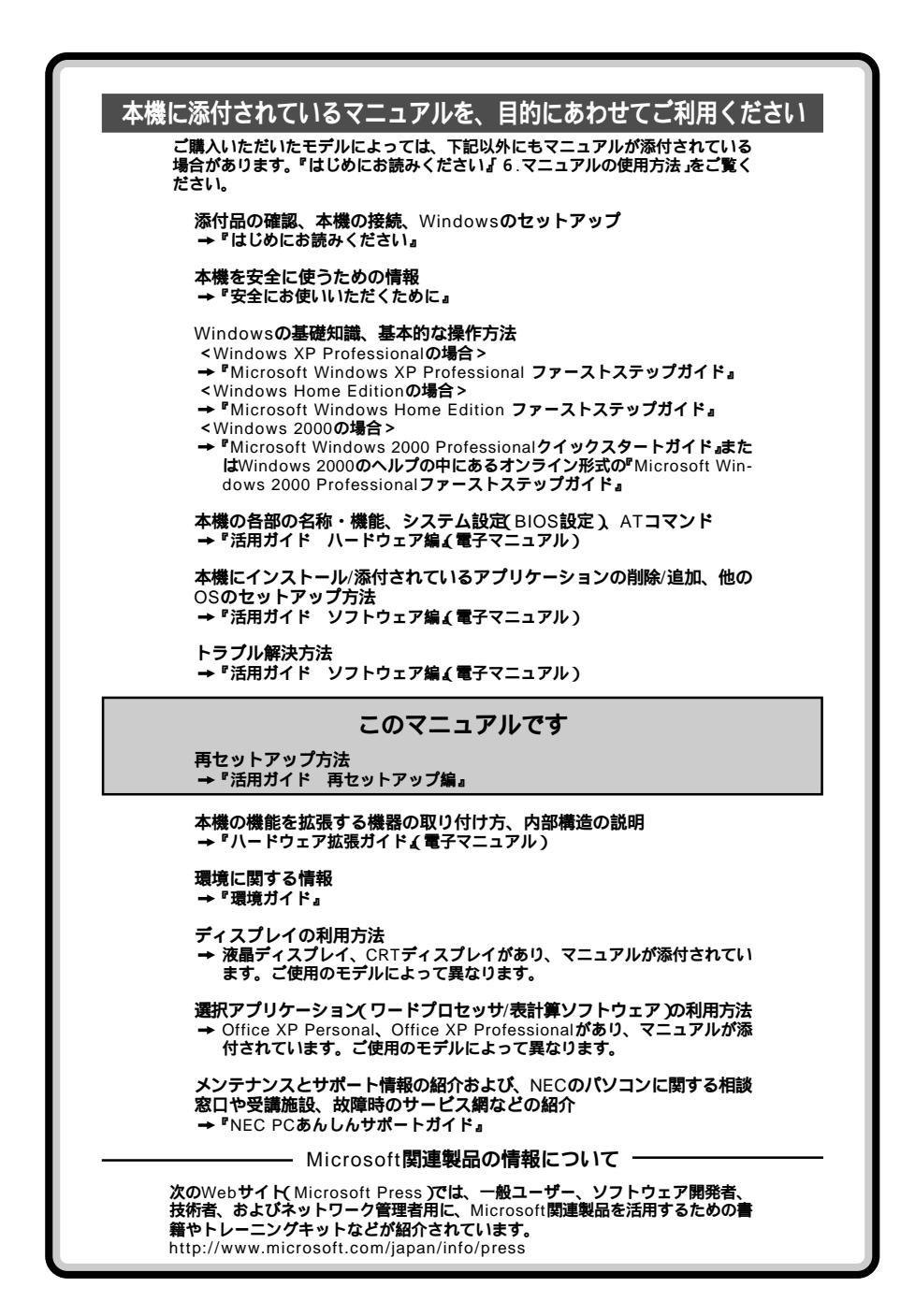

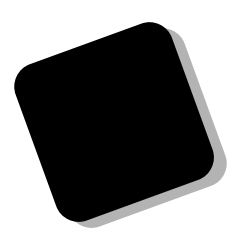

このマニュアルは、再セットアップ方法について説明 しています。

このマニュアルは、フォルダやファイル、ウィンドウ など、Windowsの基本操作に必要な用語とその意味を 理解していること、また、それらを操作するためのマウ スの基本的な動作が一通りでき、Windowsもしくは添付 のアプリケーションのヘルプを使って操作方法を理解、 解決できることを前提に本機固有の情報を中心に書かれ ています。

もし、あなたがパソコンにはじめて触れるのであれば、 上記の基本事項を関連説明書などで一通り経験してか ら、このマニュアルをご利用になることをおすすめしま す。

選択アプリケーション、本機の仕様については、お客様 が選択できるようになっているため、各モデルの仕様に あわせてお読みください。

仕様についての詳細は『活用ガイド ハードウェア編』 の「付録」をご覧ください。

2001年11月 初版

#### このマニュアルの表記について

#### このマニュアルで使用している記号

このマニュアルで使用している記号や表記には、次のような意味があります。

| <b>ジ</b> チェック!! | してはいけないことや、注意していただきたいことを説明して<br>います。よく読んで注意を守ってください。場合によっては、<br>作ったデータの消失、使用しているアプリケーションの破壊、<br>パソコンの破損の可能性があります。また、全体に関する注意<br>については、「注意事項」としてまとめて説明しています。 |
|-----------------|----------------------------------------------------------------------------------------------------|
| <b>D B</b>      | パソコンを使うときに知っておいていただきたい用語の意味を<br>解説しています。                                                                                                    |
| ×E              | 利用の参考となる補足的な情報をまとめています。                                                                                                    |
| 参照              | マニュアルの中で関連する情報が書かれている所を示していま<br>す。                                                                                                    |
| XP              | Windows XP <b>に特有の機能や操作について説明します。</b>                                                                                                    |
| 2000            | Windows 2000 <b>に特有の機能や操作について説明します。</b>                                                                                                    |

#### このマニュアルで使用している表記の意味

| 本機              | 次の機種を指します。                                                                                                    |
|-----------------|----------------------------------------------------------------------------------------------------|
|                 | PC98-NXシリーズ Mate<br>MA12T/E、MA10T/E、MA90H/E、MA90H/L<br>MA10T/T、MA90H/T<br>MA20S/M、MA15S/M<br>(Windows XP Professional / Windows 2000 Professional<br>セレクタブルモデル)<br>PC98-NXシリーズ Mate R<br>MA90H/R<br>(Windows XP Home Editionインストールモデル) |
|                 | * 本機がどのモデルに該当するかは、型番を調べればわかりま<br>す。型番の調べ方、読み方については、『はじめにお読みくだ<br>さい』をご覧ください。                                                                                                    |
| 本体              | ディスプレイやキーボードなどの周辺機器を含まないPC98-NX<br>シリーズ Mate(Windows XP Professional / Windows 2000<br>Professionalセレクタブルモデル)、またはMate R(Windows<br>XP Home Editionインストールモデル)を指します。                                                                     |
| FD <b>レスモデル</b> | フロッピーディスクドライブがない状態でご購入いただいたモ<br>デルです。次の機種で選択できます。<br>MA10T/T、MA90H/T                                                                                                    |

| CD <b>レスモデル</b>    | CD-ROM <b>ドライブ、</b> CD-R/RW <b>ドライブまたは</b> CD-R/RW with<br>DVD-ROM <b>ドライブがない状態でご購入いただいたモデルで<br/>す。次の機種で選択できます。</b><br>MA10T/T、MA90H/T                                |
|--------------------|----------------------------------------------------------------------------------------------------|
| FDCD <b>レスモデル</b>  | <b>フロッピーディスクドライブおよび</b> CD-ROM <b>ドライブ</b> 、CD-R/<br>RW <b>ドライブまたは</b> CD-R/RW with DVD-ROM <b>ドライブがない</b><br>状態でご購入いただいたモデルです。次の機種で選択できま<br>す。<br>MA10T/T、MA90H/T    |
| アプリケーションCD-ROM     | 本機添付の「アプリケーションCD-ROM/マニュアルCD-ROM」<br>を指します。                                                                                                    |
| CD-ROM <b>ドライブ</b> | CD-ROM <b>ドライブ、</b> CD-R/RW <b>ドライブまたは</b> CD-R/RW with<br>DVD-ROM <b>ドライブを指します。</b><br>書き分ける必要のある場合は、CD-R/RW <b>ドライブ、</b> CD-R/RW<br>with DVD-ROM <b>ドライブと記載します。</b> |
| []                 | 【 】で囲んである文字はキーボードのキーを指します。                                                                                                    |
| ۳ _                | 『』で囲んである文字はマニュアルの名称を指します。                                                                                                    |

#### このマニュアルで使用しているアプリケーション名などの正式名称

#### 本文中の表記 正式名称

| Windows      | Microsoft <sub>®</sub> Windows <sub>®</sub> XP Professional operating system<br>日本語版、Microsoft <sub>®</sub> Windows <sub>®</sub> XP Home Edition operating<br>system 日本語版、またはMicrosoft <sub>®</sub> Windows <sub>®</sub> 2000 Professional<br>operating system 日本語版 |
|--------------|----------------------------------------------------------------------------------------------------|
| Windows XP   | Microsoft <sub>®</sub> Windows <sub>®</sub> XP Professional operating system<br><b>日本語版、</b> Microsoft <sub>®</sub> Windows <sub>®</sub> XP Home Edition operating<br>system <b>日本語版</b>                                                                            |
| Windows 2000 | Microsoft <sub>®</sub> Windows <sub>®</sub> 2000 Professional operating system<br><b>日本語版</b>                                                                                                    |

#### このマニュアルで使用している画面

・このマニュアルに記載の画面は、実際のものとは多少異なることがあります。

#### ご注意

- (1)本書の内容の一部または全部を無断転載することは禁じられています。
- (2)本書の内容に関しては将来予告なしに変更することがあります。
- (3)本書の内容については万全を期して作成いたしましたが、万一ご不審な点や誤り、記載もれ などお気付きのことがありましたら、ご購入元、BIT-INN Ai、またはNEC 121コンタクト センターへご連絡ください。落丁、乱丁本は、お取り替えいたします。
- (4)当社では、本装置の運用を理由とする損失、逸失利益等の請求につきましては、(3)項にかか わらずいかなる責任も負いかねますので、あらかじめご了承ください。
- (5)本装置は、医療機器、原子力設備や機器、航空宇宙機器、輸送設備や機器など、人命に関わる設備や機器、および高度な信頼性を必要とする設備や機器などへの組み込みや制御等の使用は意図されておりません。これら設備や機器、制御システムなどに本装置を使用され、人身事故、財産損害などが生じても、当社はいかなる責任も負いかねます。
- (6)本機の内蔵ハードディスクにインストールされている Windows XPまたはWindows 2000お よび本機に添付のCD-ROM、フロッピーディスクは、本機のみでご使用ください。
- (7) ソフトウェアの全部または一部を著作権の許可なく複製したり、複製物を頒布したりすると、 著作権の侵害となります。
- (8) ハードウェアの保守情報をセーブしています。
- (9)本書に記載されているWebサイトや連絡先は、2001年10月現在のものです。

#### 輸出に関する注意事項

本製品(ソフトウェアを含む)は日本国内仕様であり、外国の規格等には準拠していません。 本製品を日本国外で使用された場合、当社は一切責任を負いかねます。

また、当社は本製品に関し海外での保守サービスおよび技術サポート等は行っていません。

本製品の輸出(個人による携行を含む)については、外国為替および外国貿易法に基づいて経済産業 省の許可が必要となる場合があります。

必要な許可を取得せずに輸出すると同法により罰せられます。

輸出に際しての許可の要否については、ご購入頂いた販売店または当社営業拠点にお問い合わせく ださい。

Notes on export

This product (including software) is designed under Japanese domestic specifications and does not conform to overseas standards.

NEC\*1 will not be held responsible for any consequences resulting from use of this product outside Japan.

NEC\*1 does not provide maintenance service nor technical support for this product outside Japan.

Export of this product (including carrying it as personal baggage) may require a permit from the Ministry of Economy, Trade and Industry under an export control law. Export without necessary permit is punishable under the said law.

Customer shall inquire of NEC sales office whether a permit is required for export or not.

\*1: NEC Corporation, NEC Custom Technica, Ltd.

Microsoft、MS、MS-DOS、WindowsおよびWindowsのロゴは、米国Microsoft Corporationの 米国およびその他の国における商標または登録商標です。

その他、本マニュアルに記載されている会社名、商品名は各社の商標または登録商標です。

©NEC Corporation, NEC CustomTechnica, Ltd. 2001

日本電気株式会社、NECカスタムテクニカ株式会社の許可なく複製・改変などを行うことはできま せん。 本機に添付されている「システムインストールディスク」や「バックアップCD-ROM」を使って、本機のシステムを工場出荷時の状態に復元する方法などを 説明しています。

必ず「再セットアップについて」を読んだ後に、再セットアップ方法を選択 し、該当するページをご覧ください。

また、このマニュアルは検索性を高めるため、目次の次に索引を記載しています。

索引に載せてある用語は、目次、注意していただきたい内容(♥チェック?) 用語(●●②)、メモ(メヨ)を検索するのに都合の良い言葉を選んでいま す。

| はじめに                                              |
|---------------------------------------------------|
| このマニュアルの表記について4                                   |
| ご注意                                               |
| このマニュアルの構成・読み方7                                   |
| <b>目次(このページです)</b>                                |
| <b>索引</b> 9                                       |
| <b>再セットアップについて</b> 10                             |
| <b>再セットアップが必要になるとき</b>                            |
| <b>システムの修復方法について</b> 10                           |
| <b>再セットアップする前の注意</b> 11                           |
| <b>標準再セットアップとカスタム再セットアップ</b>                      |
| <b>システムを修復する</b>                                  |
| <b>セーフモード(</b> Safe <b>モード )で起動する</b>             |
| <b>前回正常起動時の構成を使用してシステムを修復する</b>                   |
| 「システムの復元」を使用してシステムを修復する                           |
| 「セットアップディスク」を使用してシステムを修復する                        |
| <b>標準再セットアップする</b> 23                             |
| <b>標準再セットアップする</b>                                |
| Windows XP <b>の設定をする</b>                          |
| Windows 2000 <b>の設定をする</b>                        |
| <b>カスタム再セットアップする</b> 31                           |
| <b>カスタム再セットアップする</b>                              |
| Windows XPをカスタム再セットアップする                          |
| C <b>ドライブのみを</b> NTFS <b>で再セットアップする</b>           |
| <b>全領域を1パーティション(</b> NTFS <b>)にして再セットアップする</b> 35 |
| <b>ハードディスクの領域を自由に設定して再セットアップする</b> 36             |
| Windows 2000をカスタム再セットアップする                        |
| C <b>ドライブのみを</b> FAT32 <b>で再セットアップする</b>          |
| C <b>ドライブのみを</b> NTFS <b>で再セットアップする</b>           |
| <b>全領域を1パーティション(</b> NTFS <b>)にして再セットアップする</b> 41 |
| <b>ハードディスクの領域を自由に設定して再セットアップする</b> 42             |

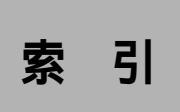

# 英数字

| CD <b>レスモデル</b>         | 12 |
|-------------------------|----|
| FDCD <b>レスモデル</b>       | 12 |
| FD <b>レスモデル</b>         | 12 |
| PC-MA-C01               | 12 |
| PC-MA-C02               | 12 |
| Safe <b>モード</b> 10, 11, | 18 |
| Windows 2000セットアップディス   | ク  |
|                         | 20 |
| Windows 2000 <b>の設定</b> | 29 |
| Windows XP <b>の設定</b>   | 25 |

# ア行

| ア | , | ) | r | ļ | J | • | 5 | , | • | - | - | • | 2 | 2 | , | 2 | ł | 2 | 1 | 1 | Ś | F | ł | F | 9 | ŀ | t | 7 | ÿ | y | ł |  | J | 7 | 1 | 2 | J | 7 | ĵ. | 9 | , | 4 | 3 |   |
|---|---|---|---|---|---|---|---|---|---|---|---|---|---|---|---|---|---|---|---|---|---|---|---|---|---|---|---|---|---|---|---|--|---|---|---|---|---|---|----|---|---|---|---|---|
|   |   |   |   |   |   |   |   |   |   |   |   |   |   |   |   |   |   |   |   |   |   |   |   |   |   |   |   |   |   |   |   |  |   |   |   |   |   |   |    |   | ; | 3 | 0 | ) |

# カ行

カスタム再セットアップ ...... 14, 31

# サ行

| 再セットアップ       | 10 |
|---------------|----|
| 再セットアップする前の注意 | 11 |
| システムの修復方法     | 10 |
| システムの復元       | 20 |
| システムを修復する     | 18 |
| <b>セーフモード</b> | 18 |

# 八行

### 

# ヤ行

| 輸出 |  | 6 |
|----|--|---|
|----|--|---|

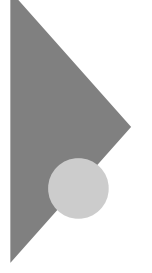

# 再セットアップについて

再セットアップを行うと、こわれてしまった本機のシステムを復旧する ことができます。ただし、ハードディスクに保存したファイルが消えてし まいます。時間もかかる作業なので再セットアップが必要かどうかをよ く確認してから始めてください。

#### 再セットアップが必要になるとき

次のようなとき、本機の再セットアップが必要です。

- 1. トラブルによるシステムの復旧をするため
  - ・ 電源を入れても電源ランプは点灯するが、Windowsが動作しない。
  - ・ハードディスクの中のプログラムが正常に動作しない。
  - ・ハードディスク内のシステムファイルを誤って消してしまった。
  - ・システムの修復を行っても問題が解決できない。
  - ・セーフモード(Safeモード)で起動しても問題が解決できない。
- 2. ハードディスクの設定を変更するため
  - ・ Cドライブの容量を変更したい。
  - ハードディスクを1つのパーティションにしたい。

3. Windowsの設定を変更するため

- Windowsを工場出荷時の状態に戻したい。
- ・ 登録した名前を変更したい。

### 🗊 🕼 再セットアップ

本機のシステムがこわれてしまったときに、CD-ROMに入っているデー タをもとに、工場出荷時と同じ状態に戻す作業のことです。 ハードディスクの構成を変えるときも、ハードディスクをフォーマット

ハートティスクの構成を変えるとさも、ハートティスクをフォーマット (初期化)し直すとシステムが消えてしまうので、再セットアップが必要 です。

## システムの修復方法について

システムの修復方法には、次の4通りの方法があります。どの方法を使う かはシステムの状況により異なりますので、次の順番で簡単な方法から 試してください。 セーフモード(Safeモード)を使用して、システムを修復 「セーフモード(Safeモード)で起動する(P.18)

「前回正常起動時の構成を使用」メニューを使用して、システムを修復 「前回正常起動時の構成を使用してシステムを修復する(P.19)

 XP
 「システムの復元」を使用して、システムを修復

 「「システムの復元」を使用してシステムを修復する(P.20)

2000) 「セットアップディスク」を使用して、システムを修復 「セットアップディスク」を使用してシステムを修復する(P.20)

再セットアップを行う

使用しないアプリケーションを削除したい場合や、削除したアプリケー ションを追加したい場合は、『活用ガイド ソフトウェア編』「アプリケー ションの概要と削除/追加」をご覧ください。

#### 再セットアップする前の注意

ここでは再セットアップを行う前に必要な情報や注意事項について説明 しています。再セットアップを行う前に必ずお読みください。

#### 準備するもの

・必要なものを準備してください。 再セットアップの作業に入る前に、本機に添付されている、次のCD-ROM、フロッピーディスクを準備してください。

「バックアップCD-ROM」 「システムインストールディスク」

選択アプリケーションのあるモデルのときは、それぞれのアプリケー ションのCD-ROMも必要です。また、本機購入後に自分でインストー ルしたアプリケーションを使うときは、そのインストール用のディス クが必要です。  FDレスモデル、CDレスモデル、FDCDレスモデルをお使いの場合、再 セットアップするためには次の別売のオプションが必要になります。
 再セットアップを行う前に別売のオプションに添付のマニュアルをご 覧になり取り付けてください。

FDレスモデル

- ・ スーパースリムタワー型用増設FDドライブキット(PC-MA-C02)
   CDレスモデル
- ・ スーパースリムタワー型用増設CD-ROMドライブキット(PC-MA-C01)
- FDCD**レスモデル**
- ・スーパースリムタワー型用増設FDドライブキット(PC-MA-C02)
- ・ スーパースリムタワー型用増設CD-ROMドライブキット(PC-MA-C01)

#### 再セットアップに関する注意

- Windows XP Professional / Windows 2000 Professionalセレクタ ブルモデルでは、ご購入時に選択したオペレーティングシステムを選 択してください。選択しなかったオペレーティングシステムをご利用 になる場合は、ライセンス取得のため別途オペレーティングシステム をご購入していただく必要があります。
- ・データのバックアップを行ってください。
   再セットアップ方法によってはお客様が作成されたデータは再セット アップすることですべてあるいは一部消去されます。再セットアップ
   方法については「標準再セットアップとカスタム再セットアップ」
   (P.14)をご覧ください。
- ・本機の設定を控えてください。
   再セットアップを行うと、ネットワークの設定などはすべて工場出
   荷時の状態に戻ってしまいます。再セットアップ後も現在と同じ設定で使いたい場合は、現在の設定を控えておいてください。
- ・別売の周辺装置は取り外してください。 FDレスモデル、CDレスモデル、FDCDレスモデルの再セットアップに 必要なオプションを除き別売の周辺機器は取り外してください。『はじ めにお読みください』をご覧の上、本機に添付されていた機器のみを接 続した状態で再セットアップを行ってください。再セットアップ後、別 売の周辺機器の接続を行ってください。

- ・スーパバイザパスワードを設定している場合は、スーパバイザパス ワードを解除するか、BIOSセットアップメニューを次のように変更し てください。
- <省スペース型、スーパースリムタワー型、ミニタワー型>

<sup>r</sup>Security <sub>J</sub>

<sup>r</sup> Password On Boot J:<sup>r</sup> Disabled J

<マイクロタワー型>

<sup>r</sup>Security <sub>J</sub>

Password Check J: Setup J

スーパパイザパスワードについては『活用ガイド ハードウェア編』 「システム設定」をご覧ください。

- ダイナミックディスクが存在する状態で再セットアップを行うと、ダイナミックディスクにアクセスできなくなります。
   Cドライブがダイナミックディスクになっている場合は、「標準再セットアップ」以外では正しく再セットアップできない場合があります。必要なデータをバックアップしたあと、必ず「標準再セットアップ」を選択して再セットアップを行ってください。
   増設したハードディスクがダイナミックディスクになっている場合は、必要なデータをバックアップしたあと、Windows上でペーシックディスクに変換してから再セットアップを行ってください。
   標準再セットアップ、カスタム再セットアップについては「標準再セットアップとカスタム再セットアップ(P.14)を、ディスクの管理に関する詳細は、Windowsのヘルプをご覧ください。
- ・再セットアップは途中でやめないでください。
   再セットアップを始めたら、本書の手順通りに、最後まで行ってください。
   い。途中でやめた場合は、最初から再セットアップを行ってください。
- ・別売のアプリケーションは再セットアップ完了後にインストールを 行ってください。
   別売のアプリケーションも再セットアップによってすべて消去されます。再セットアップがすべて完了してから、インストールを行ってください。

#### 標準再セットアップとカスタム再セットアップ

再セットアップには、「標準再セットアップ」と「カスタム再セットアッ プ」の2つがあります。またオプションとして2台目の内蔵ハードディスク ドライブをフォーマットすることもできます。ここでは再セットアップ の7通りのパターンとオプション(2台目の内蔵ハードディスクのフォー マット)についての説明をします。

工場出荷時のドライブ番号については『活用ガイド ハードウェア編』 「PART1 本体の構成各部」の「ハードディスクドライブ」をご覧くだ さい。

 チェック? FDレスモデル、CDレスモデル、FDCDレスモデルを再セットアップするには 別売のオプションが必要です。
 別売のオプションに添付のマニュアルをご覧になり、再セットアップ前に取 り付けてください。

#### ×E

ファイルシステム(NTFS、FAT)については、Windowsのヘルプをご覧く ださい。

Windows XP**の場合** 

「ヘルプとサポート」

Windows 2000の場合

Windows 2000のヘルプの中にあるオンライン形式の<sup>®</sup> Microsoft Windows 2000 Professional ファーストステップガイド』

標準再セットアップ

1台目の内蔵ハードディスクドライブをすべて工場出荷時と同じ状態に 戻します。2台目の内蔵ハードディスクドライブを増設している場合、そ のドライブの内容は保持されます。初心者の方およびハードディスクに ついて知識のない方は、必ずこの方法で再セットアップしてください。

参照 標準再セットアップする(P.23)

カスタム再セットアップ

Cドライブのみを再セットアップしたい、Cドライブの容量を変更したい 場合は、この方法で再セットアップしてください。 Windows XPを選択した場合と、Windows 2000を選択した場合とでは、 選択できる再セットアップ方法が異なります。 以降の説明をご覧になり、再セットアップ方法を選択して下さい。

(XP) Windows XPの場合

次の3つの方法から再セットアップ方法を選択し、「カスタム再セット アップする(P.31)へ進んで下さい。

CドライブのみをNTFSで再セットアップする

1台目の内蔵ハードディスクドライブのCドライブのみをNTFSで再 セットアップします。

Dドライブ以降はフォーマットされず、データを残しておくことができます。

2台目の内蔵ハードディスクドライブを増設している場合、そのドライ ブの内容は保持されます。

全領域を1パーティションにして再セットアップする

1台目の内蔵ハードディスクドライブの全領域を1つのパーティション (NTFS)にして再セットアップします。Cドライブのハードディスク容 量を最大にすることができます。

1台目の内蔵ハードディスクドライブの内容はすべて消えます。必ず データのバックアップを行ってください。

2台目の内蔵ハードディスクドライブを増設している場合、そのドライ プの内容は保持されます。

ハードディスクの領域を自由に設定して再セットアップする

(ユーザー設定による再セットアップ)

1台目の内蔵ハードディスクドライブの領域を1GB単位で5GBから自由に設定して再セットアップします。

1台目の内蔵ハードディスクドライブの内容はすべて消えます。必ず データのバックアップを行ってください。

2台目の内蔵ハードディスクドライブを増設している場合、そのドライ ブの内容は保持されます。 2000 Windows 2000の場合 次の4つの方法から再セットアップ方法を選択し、「カスタム再セット アップする(P.31)へ進んで下さい。

> CドライブのみをFAT32で再セットアップする 1台目の内蔵ハードディスクドライブのCドライブのみをFAT32で再 セットアップします。

> Dドライブ以降はフォーマットされず、データを残しておくことができます。

2台目の内蔵ハードディスクドライブを増設している場合、そのドライ ブの内容は保持されます。

CドライブのみをNTFSで再セットアップする

1台目の内蔵ハードディスクドライブのCドライブのみをNTFSで再 セットアップします。

Dドライブ以降はフォーマットされず、データを残しておくことができます。

2台目の内蔵ハードディスクドライブを増設している場合、そのドライ ブの内容は保持されます。

全領域を1パーティションにして再セットアップする 1台目の内蔵ハードディスクドライブの全領域を1つのパーティション

(NTFS)にして再セットアップします。Cドライプのハードディスク容 量を最大にすることができます。

1台目の内蔵ハードディスクドライブの内容はすべて消えます。必ず データのバックアップを行ってください。

2台目の内蔵ハードディスクドライブを増設している場合、そのドライ ブの内容は保持されます。 ハードディスクの領域を自由に設定して再セットアップする
(ユーザー設定による再セットアップ)
1台目の内蔵ハードディスクドライブの領域を1GB単位で3GBから自由に設定して再セットアップします。
1台目の内蔵ハードディスクドライブの内容はすべて消えます。必ずデータのバックアップを行ってください。
2台目の内蔵ハードディスクドライブを増設している場合、そのドライブの内容は保持されます。

チェック パードディスクの記憶容量は、1Mバイト=1,000,000バイト、1Gバイト=
 1,000,000,000バイトで計算したときのM、Gバイト値を示してあります。
 OSによっては、1M バイト=1,048,576バイトでMバイト値を、1Gバイト=
 1,073,741,824バイトでGバイト値を計算していますので、この値よりも小
 さな値で表示されます。

2台目の内蔵ハードディスクのフォーマット

再セットアップでは2台目の内蔵ハードディスクはフォーマットされま せん。2台目の内蔵ハードディスクをフォーマットしたい場合は、再セッ トアップモード選択画面で「2台目の内蔵ハードディスクのフォーマッ ト」を選択し、フォーマットしたあとば「標準再セットアップ」またばカ スタム再セットアップ」を行ってください。

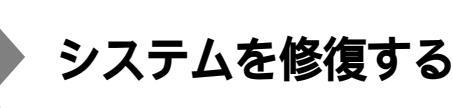

ここでは、システム構成を変更したことで、正常にシステムが起動しなく なった場合の対処方法について説明しています。

### セーフモード(Safeモード)で起動する

セーフモード(Safeモード)はWindowsの正常な起動を行えるようにす るための、特殊な診断モードです。以下の手順でセーフモード(Safeモー ド)を起動させてください。

- (XP) Windows XPの場合
  - 1 Windows XPを起動する
  - 2 「NEC」のロゴ画面が表示されたら、「Windows拡張オプション メニュー」が表示されるまで、数回【F8】を押す
  - 3 「Windows拡張オプションメニュー」が表示されたら、「セーフ モード」を選択し、[Enter]を押す
  - 4 「オペレーティングシステムの選択」の画面が表示された場合は、[Enter]を押す
  - 5 「Windowsヘログオン」の画面が表示された場合は、パスワードを入力し、「OK」ボタンをクリック セーフモードが起動します。
- [2000] Windows 2000の場合
  - 1 Windows 2000を起動する
  - 2 「Windows 2000の問題解決と拡張起動オプションについて は、F8キーを押してください。」と表示されたら、【F8】を押す
  - 3 Safeモードの起動オプションを選択し、[Enter]を押す Safeモードが起動します。

#### 前回正常起動時の構成を使用してシステムを修復する

システムを変更した後で、Windowsが起動できなくなった場合は、前回 正常起動時の構成を使用して、問題を解決することができます。

- チェック // ・ 前回システムが正常に起動したとき以降に行った構成の変更は、すべて破 棄されます。
  - ・構成変更後2回以上正常に起動した後では、その変更前の構成には戻りま
     せん。

前回正常起動時の構成を使用する場合は、次の手順で行います。

- XP Windows XP**の場合** 
  - 1 問題があるWindows XPを記動する
  - 2 「NEC のロゴ画面が表示されたら、「Windows拡張オプション メニュー」が表示されるまで、数回【F8】を押す
  - 3 「Windows拡張オプションメニュー」が表示されたら、「前回正 常記動時の構成」を選択し、【Enter】を押す
  - Δ 「オペレーティングシステムの選択」の画面が表示された場合 は、[Enter]を押す
  - 5 「ハードウェアプロファイル/構成の回復メニュー」の画面が表 示された場合は、【L】を押し、【Enter】を押す これで、前回正常記動時の構成を使用してWindows XPが記動し ます。
- Windows 2000**の場合** [2000]
  - 1 問題があるWindows 2000を起動する
  - 2 画面に Windows 2000の問題解決と拡張起動オプションにつ いては、F8キーを押してください。」の文字が表示されたら、 【F8】を押す
  - 3 「Windows 2000拡張オプションメニュー」が表示されたら、 「前回正常起動時の構成」を選択し、【Enter】を押す

- 4 「オペレーティングシステムの選択」の画面で、【Enter】を押す 「ハードウェアプロファイル/構成の回復メニュー」の画面が表示 されます。
  - このメニューでは次のいずれかを選択できます。
  - ・ 本機の起動時に使われるハードウェアプロファイルの選択
  - ・前回正常起動時の構成の切り替え
  - ・本機の再起動
- 5 ここでは、前回正常起動時の構成を使用して、問題を発生する 前の構成でWindows 2000を再起動するので、【L】を押し、 【Enter】を押す これで、前回正常起動時の構成を使用してWindows 2000が起動し ます。

#### 「システムの復元」を使用してシステムを修復する

- XP
   「復元ポイント」と呼ばれるバックアップデータを利用して、システムを 復元します。

   Windowsが正常に起動しない場合は、セーフモードで起動した後、「シス テムの復元」を行ってください。
- ▼チェック / セーフモードでは、復元ポイントの作成はできません。

「システムの復元」、「復元ポイント」の詳細については「ヘルプとサポート」をご覧ください。

### 「セットアップディスク」を使用してシステムを修復する

2000 ファイルなどの破損により、Safeモードや前回正常起動時の構成を使用 してもWindows 2000が正常に起動しなかった場合は、「Windows 2000 セットアップディスク」を作成し、システムを修復してください。システ ムの修復方法には、「システム修復ディスク」を使用する方法と、回復コン ソールを使用してシステムを修復する方法があります。詳細については Windows 2000のヘルプをご覧ください。

- デチェック ・ FDレスモデル、FDCDレスモデルはスーパースリムタワー型用増設FDド ライブキットが必要です。
  - ・「Windows 2000セットアップディスク」を作成するには、1.44MBフォー マット済のフロッピーディスクが4枚必要です。

「Windows 2000 セットアップディスク」の作成

- 1 「スタート」ボタン 「ファイル名を指定して実行」をクリック
- 2 「名前」に「C:¥BOOTDISK¥MAKEBT32.EXE A:」と入力し、 「OK」ボタンをクリック
- Frypt:// BOOTDISKフォルダをCドライブから移動した場合は、移動したドライブ名
   に読み替えてください。

画面の指示に従って「Windows 2000 セットアップディスク」の作 成を行ってください。セットアップディスクの作成が終了したら、 作成した「Windows 2000 Setup Boot Disk」をフロッピーディス クドライブに挿入してください。

- 3 メモ帳を起動し、AドライブのTXTSETUP.SIFを開く
- 4 [SetupData] セクションに次の文を追加して、上書き保存する [SetupData] SetupSourceDevice = ¥device¥harddisk0¥partition1

 ジチェック // この記述はi386フォルダのある場所を指定するものです。修復セットアップ を行う場合、i386フォルダはルートになければなりません。i386フォルダを 移動する場合は注意してください。i386フォルダをCドライブから移動した 場合は、記述を変更してください。

harddiskは、ハードディスクの番号です(0から始まります)

partitionは、パーティションの番号です(1から始まります)

ハードディスク、パーティションの番号は、「スタート」ボタン 「設定」 「コントロールパネル」「管理ツール」「コンピュータの管理」「記憶域」 「ディスクの管理」で確認してください。

以上で「Windows 2000 セットアップディスク」の作成は終了です。 次に「「システム修復/回復コンソール」の開始」へ進んでください。 「システム修復/回復コンソール」の開始

- 本機の電源を入れ、すぐにフロッピーディスクドライブに 「Windows 2000 Setup Boot Disk」をセットする
- 2 画面の指示に従って、セットアップディスクを入れ替える
- 3 「セットアップへようこそ」画面でWindows 2000をセット アップするか、Windows 2000を修復するのかを指定するよう 聞かれるので、【R】を押して修復を選択する
- 4 キーボードの選択画面になるので、画面の指示に従ってキー ボードの選択を行う
- 5 「Windows 2000修復 オプション」画面になり、回復コンソー ルかシステム修復処理かを指定するよう聞かれるので、回復コ ンソールを使用する場合は【C】を、システム修復処理を使用す る場合は【R】を押す
- **6** 画面の指示に従い、修復を行う
- ▼チェック // ・「システム修復ディスク」をバックアップ目的に使用することはできません。
  - Windows 2000のrepairフォルダ内の情報ならびに「システム修復ディ スク」の情報は、常に最新の情報になるようにしてください。最新の構成情 報がシステム修復時に反映されていないと、修復時に予期せぬエラーを引 き起こす場合があります。

# 標準再セットアップする

#### 標準再セットアップする

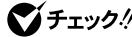

- ジチェック!
  ・
  Windows XP Professional / Windows 2000 Professionalセレク タブルモデルでは、ご購入時に選択したオペレーティングシステムを選択 してください。選択しなかったオペレーティングシステムをご利用になる 場合は、ライセンス取得のため別途オペレーティングシステムをご購入し ていただく必要があります。
  - ・再セットアップにかかる時間はオペレーティングシステムやモデルに よって異なります。(40分~1時間30分程度)
  - ・FDレスモデル、CDレスモデル、FDCDレスモデルを再セットアップする には別売のオプションが必要です。 別売のオプションに添付のマニュアルをご覧になり、再セットアップ前に 取り付けてください。
  - 1 本機の電源を入れる
  - 2 電源ランプがついたら、すぐに「システムインストールディス ク(起動用)」をフロッピーディスクドライブにセットする
  - 3 CD-ROM ドライブに「バックアップCD-ROM(1枚目)」をセッ トする

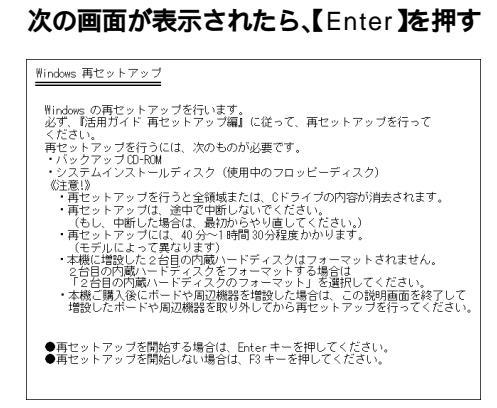

## 5 次の画面が表示されたら、「標準再セットアップモード(強く推 奨)」を選択し、[Enter]を押す

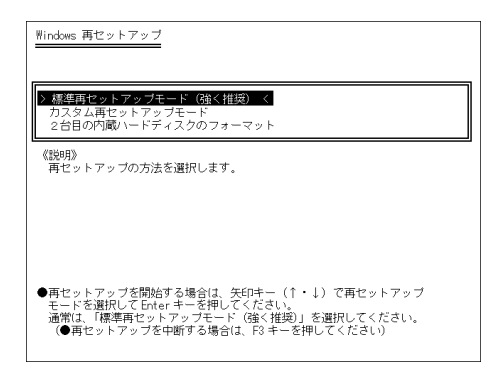

## 6 画面の指示に従って再セットアップを行う

●チェック!!

Δ

エックエック/ セットアップ中にCD-ROMの入れ替えを要求されたら、画面の指示に従い CD-ROMを入れ替えてください。

> また次の画面が表示されたら、CD-ROMを順番通りにセットし、【Enter】を 押してください。

<Windows XP Professionalの場合>

「Span Volume [1] Done」「バックアップCD-ROM(5枚目)」 「Span Volume [2] Done」「バックアップCD-ROM(6枚目)」

- <Windows XP Home Editionの場合>
  - 「Span Volume [1] Done」「バックアップCD-ROM(2枚目)」
  - 「Span Volume [2] Done」「バックアップCD-ROM(3枚目)」

7 次の画面が表示されたら使用するオペレーティングシステム を選択して【Enter】を押す

| ●オペレーティングシステムの選択<br>本穂で使用するオペレーティングシステムを避択してください。<br>上下のカーンル移動キー(1・))で選択後、Enterキーで決定します。           |
|----------------------------------------------------------------------------------------------------|
| Windows 2000 Professional<br>Windows XP Professional を遵択します。<br>セットアップには、10 分程度かかります。(モデルにより異なります) |
| (注意:)》<br>・セットアップの途中で画面が止まっているように見えることがあっても、<br>正常に動作していますので、電源を切らないでください。                         |
|                                                                                                    |

\*マイクロタワー型の場合は、この画面は表示されません。

これ以降の手順は画面の指示に従って行ってください。

> 次にWindows XPを再セットアップした場合は、「Windows XPの設定を する」へ、Windows 2000を再セットアップした場合は、「Windows 2000 の設定をする (P.29) へ進んでください。

#### Windows XPの設定をする

Windows XPのセットアップを行います。Windows XP Professionalを セットアップした場合は、「1.Windows XP Professionalを再セットアッ プする」へ、Windows XP Home Editionをセットアップした場合は、 「2.Windows XP Home Editionを再セットアップする」へ進んでください。

1. Windows XP Professionalを再セットアップする

- ジチェック ・「Microsoft Windowsへようこそ」の画面が表示されるまで時間がかか ります。しばらくお待ちください。
  - ・ 手順4~8の設定方法についてはネットワーク管理者にお問い合わせくだ さい。

- 1 「Microsoft Windowsへようこそ」の画面が表示されたら、「次 へ ボタンをクリック
- 2 「使用許諾契約」の画面を確認する ▼ をクリックするか、キーボードの【PageDown】を押すと、「契約」 書の続きを読むことができます。
- 3 内容を確認後、「同意します」をクリックし、「次へ」ボタンをク リック (同意しない場合セットアップは続行できません)
- Δ 「コンピュータに名前を付けてください」の画面が表示された ら、名前を入力し、「次へ」ボタンをクリック
- 5 「管理者パスワードを設定してください」の画面が表示された ら、管理者パスワードを入力し、「次へ、ボタンをクリック
- 6 「このコンピュータをドメインに参加させますか?」の画面が 表示された場合は、「いいえ、またば」はい を選択し、「次へ ボ タンをクリック
- 7 「インターネットに接続する方法を指定してください。」の画面 が表示された場合は、「省略」ボタンをクリック
- 8 「Microsoftにユーザー登録する準備はできましたか?」の画面 が表示されたら、「いいえ、今回はユーザー登録しません」を選択 し、「次へ」ボタンをクリック
- 9 「このコンピュータを使うユーザーを指定してください」の画 面が表示されたら、ユーザー名を入力し、「次へ」ボタンをクリッ ク
- ▼チェック// ユーザ名を入力しないと、次の操作に進むことはできません。なお、ここで入 カした「ユーザー1」の内容が、「システムのプロパティ」の「使用者」として登 録されます。「使用者 はセットアップが完了した後には変更できません。変更 するには再セットアップが必要です。
- 10 「設定が完了しました」の画面が表示されたら、「完了」ボタン をクリック 途中で何度か画面が変わり、デスクトップ画面が表示されるまで しばらくかかります。 26 標準再セットアップする

Windows XP Professionalのセットアップが終了したら、正しい手順で 一度電源を切ってください。

アナログ液晶ディスプレイをお使いの場合は、『活用ガイド ソフトウェ ア編』アプリケーションの概要と削除/追加(Windows XP Professional の場合)」の「液晶ディスプレイ調整ツール」をご覧になり、セットアップ を行ってください。 次に「3.アプリケーションを再セットアップする(選択アプリケーション のあるモデルのみ)(P.28)または「4.購入後に行った設定をやり直す」 (P.28) へ進んでください。

2. Windows XP Home Editionを再セットアップする

- - ・ 手順4~6の設定方法についてはネットワーク管理者にお問い合わせください。
  - 1 「Microsoft Windowsへようこそ」の画面が表示されたら、「次 へ」ボタンをクリック
  - 2 「使用許諾契約」の画面を確認する

     をクリックするか、キーボードの【PageDown】を押すと、「契約 書」の続きを読むことができます。
  - 3 内容を確認後、「同意します」をクリックし、「次へ」ボタンをク リック (同意しない場合セットアップは続行できません)
  - 4 「コンピュータに名前を付けてください」の画面が表示された ら、名前を入力し、「次へ」ボタンをクリック
  - 5 「インターネットに接続する方法を指定してください。」の画面 が表示された場合は、「省略」ボタンをクリック

- 6 「Microsoftにユーザー登録する準備はできましたか?」の画面 が表示されたら、「いいえ、今回はユーザー登録しません」を選択 し、「次へ」ボタンをクリック
- 7 「このコンピュータを使うユーザーを指定してください」の画 面が表示されたら、ユーザー名を入力し、「次へ」ボタンをクリッ ク
- チェック
   ハ ユーザ名を入力しないと、次の操作に進むことはできません。なお、ここで入力した「ユーザー1」の内容が、「システムのプロパティ」の「使用者」として登録されます。「使用者」はセットアップが完了した後には変更できません。変更するには再セットアップが必要です。
  - 8 「設定が完了しました」の画面が表示されたら、「完了」ボタンを クリック

途中で何度か画面が変わり、デスクトップ画面が表示されるまで しばらくかかります。

Windows XP Home Editionのセットアップが終了したら、正しい手順 で一度電源を切ってください。

アナログ液晶ディスプレイをお使いの場合は、『活用ガイド ソフトウェ ア編』アプリケーションの概要と削除/追加」の「液晶ディスプレイ調整 ツール」をご覧になり、セットアップを行ってください。

次に「3.アプリケーションを再セットアップする(選択アプリケーション のあるモデルのみ)、またば4.購入後に行った設定をやり直す」へ進ん でください。

アプリケーションを再セットアップする(選択アプリケーションのあるモデルのみ)

各アプリケーションを再セットアップしてください。 再セットアップの方法は『活用ガイド ソフトウェア編』 アプリケー ションの概要と削除/追加」の「追加」をご覧ください。

4. 購入後に行った設定をやり直す

購入後に行った設定は、再セットアップによってすべてなくなります。再 度、設定し直してください。別売の周辺機器がある場合は接続して設定し 直してください。ネットワークの設定なども再設定してください。また、 別売のアプリケーションをインストールしていた場合もインストールし 直してください。

#### Windows 2000の設定をする

1. Windows 2000を再セットアップする

- **1** 「Windows 2000セットアップウィザードの開始」の画面が表示されたら、「次へ」ボタンをクリック
- 2 「ライセンス契約」の画面を確認する
   ▲をクリックするか、キーボードの【PageDown】を押すと、「契約 書」の続きを読むことができます。
- 3 内容を確認後、「同意します」をクリックし、「次へ」ボタンをク リック (同意しない場合セットアップは続行できません)
- 4 「ソフトウェアの個人用設定」の画面が表示されたら、名前と組織名を入力し、「次へ」ボタンをクリック名前を入力しないと、次の操作に進むことはできません。ここで入力した名前、組織名は再セットアップが完了した後には変更できません。変更するには、再セットアップが必要です。 また、名前は半角英数字で入力してください。ご利用になるアプリケーションによっては、名前に全角文字が使われていると正常に動作しないものがあります。
- 5 「コンピュータ名とAdministratorのパスワード」の画面が表示 されたら、コンピュータ名および、パスワードを入力し、「次へ」 ボタンをクリック
- 6 「Windows 2000セットアップウィザードの完了」の画面が表示されたら、「完了」ボタンをクリック 自動的に再起動します。
- 7 再起動後、「ネットワーク識別ウィザードの開始」の画面が表示 された場合は、「次へ」ボタンをクリック
- 8 「このコンピュータのユーザー」の画面が表示されたら、必要な 項目を入力し、「次へ」ボタンをクリック

▼チェック! 設定についてはネットワーク管理者にお問い合わせください。

- 9 「ネットワーク識別ウィザードの終了」の画面が表示されたら、 「完了」ボタンをクリック
- 10 「Windowsへのログオン」の画面が表示された場合は、手順5で 設定したパスワードを入力し、「OK」ボタンをクリック 途中で何度か画面が変わり、デスクトップ画面が表示されるまで しばらくお待ちください。「ログオンの開始」の画面が表示された場 合は、手順9、10と同様の操作を行ってください。

デスクトップ画面が表示される前に、システム設定の変更」の画面が表示される場合があります。その場合はデスクトップ画面が表示されるまで待ち、
 「Windows 2000の紹介」の画面の「終了」ボタンをクリックしてから、「システム設定の変更」の画面の「はい」ボタンをクリックして再起動してください。
 Windows 2000の再セットアップが終了したら、正しい手順で一度電源を切ってください。

アナログ液晶ディスプレイをお使いの場合は、『活用ガイド ソフトウェ ア編』アプリケーションの概要と削除/追加(Windows 2000 Professionalの場合)」の「液晶ディスプレイ調整ツール」をご覧になり、セット アップを行ってください。

2. Service Pack 2を削除する

Service Pack 2を削除する場合は、必ず<sup>™</sup>活用ガイド ソフトウェア編』 「アプリケーションの概要と削除/追加(Windows 2000 Professionalの 場合)」の<sup>「</sup>Service Pack」について」をご覧になり、削除してください。削 除時の注意および削除方法が記載されています。

3. アプリケーションを再セットアップする(選択アプリケーションのあるモデルのみ)

各アプリケーションを再セットアップしてください。 再セットアップ方法は『活用ガイド ソフトウェア編』「アプリケーショ ンの概要と削除/追加(Windows 2000 Professionalの場合)」の「追加」を ご覧ください。

4. 購入後に行った設定をやり直す

購入後に行った設定は、再セットアップによってすべてなくなります。再 度、設定し直してください。別売の周辺機器がある場合は接続して設定し 直してください。ネットワークの設定なども再設定してください。また、 別売のアプリケーションをインストールしていた場合もインストールし 直してください。

# カスタム再セットアップする

### カスタム再セットアップする

- ジチェック!
  ・
  Windows XP Professional / Windows 2000 Professionalセレク タブルモデルでは、ご購入時に選択したオペレーティングシステムを選択 してください。選択しなかったオペレーティングシステムをご利用になる 場合は、ライセンス取得のため別途オペレーティングシステムをご購入し ていただく必要があります。
  - ・再セットアップにかかる時間はオペレーティングシステムや再セット アップ方法、またはモデルによって異なります。(40分~1時間30分程度)
  - ・FDレスモデル、CDレスモデル、FDCDレスモデルを再セットアップする には別売のオプションが必要です。 別売のオプションに添付のマニュアルをご覧になり、再セットアップ前に 取り付けてください。
  - 1 本機の電源を入れる
  - 2 電源ランプがついたら、すぐに「システムインストールディス ク(起動用)」をフロッピーディスクドライブにセットする
  - 3 CD-ROM ドライブに「バックアップCD-ROM(1枚目)」をセッ トする

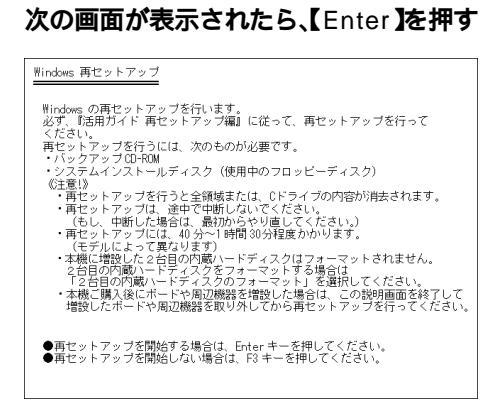

Δ

## 5 次の画面が表示されたら、「カスタム再セットアップモード」を 選択し、[Enter]を押す

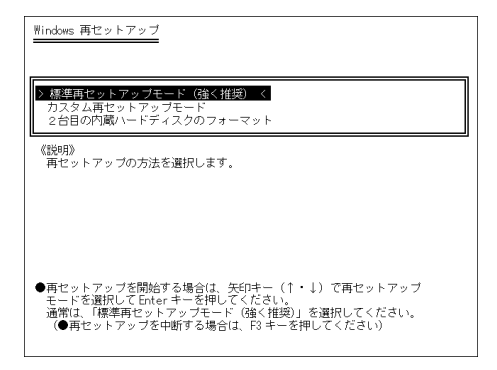

### 6 次の画面が表示されたら、再セットアップするオペレーティン グシステムを選択して【Enter】を押す

| Windows 再ゼットアップ                                                                                       |
|----------------------------------------------------------------------------------------------------|
| ▶ Windxws XP Professional <<br>Windows 2000 Professional<br>再セットアップモード選択画面に戻る                         |
|                                                                                                    |
| ●再セットアップを開始する場合は、矢印キー(↑・↓)でオペレーティング<br>システムを選択してEnter キーを押してください。<br>(●再セットアップを中断する場合は、F3 キーを押してください) |

マイクロタワー型の場合は、この画面は表示されません。

これ以降の操作は、選択したOS、再セットアップ方法により異なりますので、それぞれのページへ進んでください。

Windows XPを選択した場合

- ・「CドライブのみをNTFSで再セットアップ(P.34)
- ・「全領域を1パーティション(NTFS)にして再セットアップ(P.35)
- ・「ユーザー設定による再セットアップ(P.36)

Windows 2000を選択した場合

- ・「CドライブのみをFAT32で再セットアップ(P.38)
- ・「CドライブのみをNTFSで再セットアップ(P.39)
- ・「全領域を1パーティション(NTFS)にして再セットアップ(P.41)
- ・「ユーザー設定による再セットアップ(P.42)

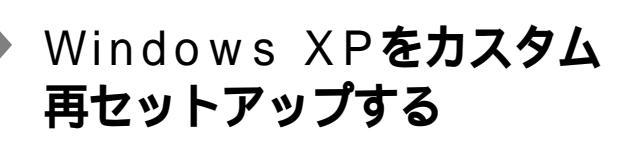

### CドライブのみをNTFSで再セットアップする

1 次の画面が表示されたら、「Cドライブのみ再セットアップ」を 選択し、【Enter】を押す

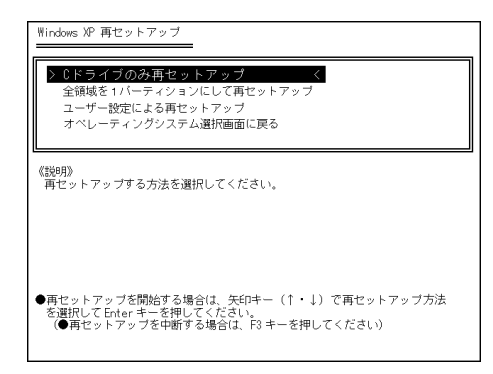

2 「CドライブにWindows XPを再セットアップします。よろし いですか?」と表示されたら、「はい」を選択し、【Enter】を押す

これ以降の手順は画面の指示に従って行ってください。

ジチェック?/ ・セットアップ中にCD-ROMの入れ替えを要求されたら、画面の指示に従 いCD-ROMを入れ替えてください。 また次の画面が表示されたら、CD-ROMを順番通りにセットし、【Enter】 を押してください。

> Windows XP Professionalの場合 「Span Volume [1] Done」「バックアップCD-ROM(5枚目)」 「Span Volume [2] Done」「バックアップCD-ROM(6枚目)」 Windows XP Home Editionの場合 「Span Volume [1] Done」「バックアップCD-ROM(2枚目)」 「Span Volume [2] Done」「バックアップCD-ROM(3枚目)」

 「Windowsのセットアップを続けるために、本機を再起動する必要があり ます。」と表示されたら、FDレスモデル、CDレスモデル、FDCDレスモデル をお使いの方は、ここで電源スイッチを押して電源を切り、オプションを 取り外してください。

その後、電源スイッチを押して以降の手順を続けてください。

「Microsoft Windows へようこそ」の画面が表示されたら、これ以降の操作は、標準再セットアップの場合と同じです。

「標準再セットアップする」の「Windows XPの設定をする(P.25)へ進ん で、その後の操作を行ってください。

#### 全領域を1パーティション(NTFS)にして再セットアップする

1 次の画面が表示されたら、「全領域を1パーティションにして再 セットアップ」を選択し、【Enter】を押す

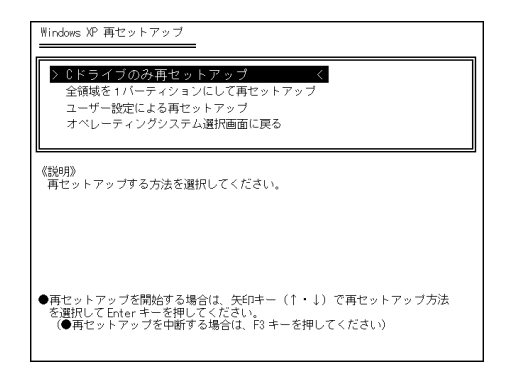

2 「ハードディスクの全領域をフォーマットしてWindows XPを 再セットアップします。よろしいですか?」と表示されたら、「は い」を選択し、【Enter】を押す

これ以降の手順は画面の指示に従って行ってください。

チェック?・セットアップ中にCD-ROMの入れ替えを要求されたら、画面の指示に従いCD-ROMを入れ替えてください。
また次の画面が表示されたら、CD-ROMを順番通りにセットし、【Enter】
を押してください。

Windows XP Professionalの場合

「Span Volume [1] Done」「バックアップCD-ROM(5枚目)」 「Span Volume [2] Done」「バックアップCD-ROM(6枚目)」 Windows XP Home Editionの場合

「Span Volume [1] Done」「バックアップCD-ROM(2枚目)」

「Span Volume [2] Done」「バックアップCD-ROM(3枚目)」

 「Windowsのセットアップを続けるために、本機を再起動する必要があり ます。」と表示されたら、FDレスモデル、CDレスモデル、FDCDレスモデル をお使いの方は、ここで電源スイッチを押して電源を切り、オプションを 取り外してください。

その後、電源スイッチを押して以降の手順を続けてください。

「Microsoft Windows へようこそ」の画面が表示されたら、これ以降の操作は、標準再セットアップの場合と同じです。

「標準再セットアップする」の「Windows XPの設定をする(P.25)へ進ん で、その後の操作を行ってください。

### ハードディスクの領域を自由に設定して再セットアップする

次の画面が表示されたら、「ユーザー設定による再セットアップ」を選択し、[Enter]を押す

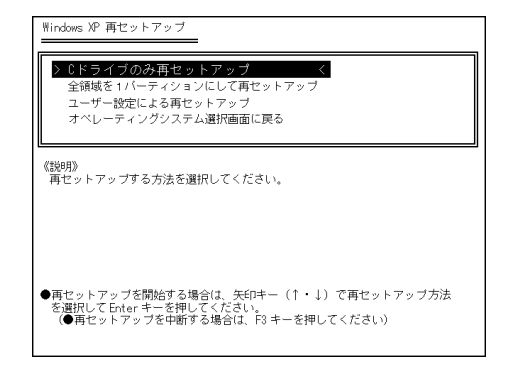

- 2 「CドライブのサイズをGB単位で指定できます。」と表示された ら、テンキーを使用して確保したいCドライブの容量を入力す る
- - 3 「この設定でよろしければF8キーを押してください。」と表示されたら、指定した値が表示されていることを確認して、【F8】を押す

これ以降の手順は画面の指示に従って行ってください。

チェック?
 セットアップ中にCD-ROMの入れ替えを要求されたら、画面の指示に従いCD-ROMを入れ替えてください。
 また次の画面が表示されたら、CD-ROMを順番通りにセットし、【Enter】
 を押してください。

Windows XP Professionalの場合 「Span Volume [1] Done」「バックアップCD-ROM(5枚目)」 「Span Volume [2] Done」「バックアップCD-ROM(6枚目)」 Windows XP Home Editionの場合 「Span Volume [1] Done」「バックアップCD-ROM(2枚目)」

- 「Span Volume [2] Done」「バックアップCD-ROM(3枚目)」
- 「Windowsのセットアップを続けるために、本機を再起動する必要があり ます。」と表示されたら、FDレスモデル、CDレスモデル、FDCDレスモデル をお使いの方は、ここで電源スイッチを押して電源を切り、オプションを 取り外してください。

その後、電源スイッチを押して以降の手順を続けてください。

「Microsoft Windows へようこそ」の画面が表示されたら、これ以降の操作は、標準再セットアップの場合と同じです。 「標準再セットアップする」の「Windows XPの設定をする(P.25)へ進んで、その後の操作を行ってください。

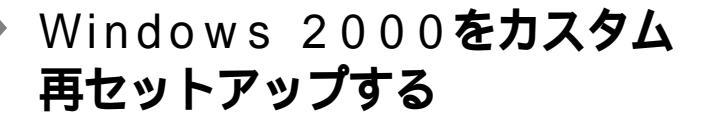

### CドライブのみをFAT32で再セットアップする

◆ チェック // 再セットアップを行うハードディスクに、Cドライブより大きい未割り当ての領域が存在する場合には、Cドライブのみの再セットアップができない場合があります。

未割り当ての領域をパーティションとして確保してから、「Cドライブのみを FAT32で再セットアップ」を行ってください。

1 次の画面が表示されたら、「CドライブのみをFAT32で再セット アップ」を選択し、【Enter】を押す

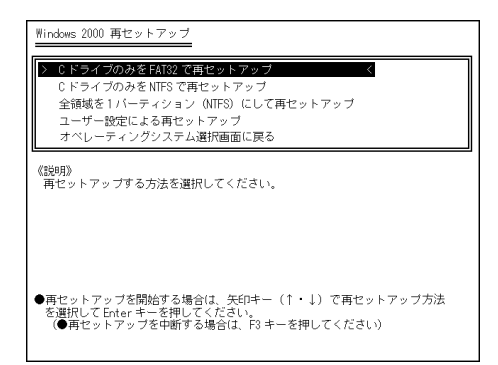

2 「CドライブにWindows 2000(FAT32)を再セットアップします。よろしいですか?」と表示されたら、「はい」を選択し、 【Enter】を押す

これ以降の手順は画面の指示に従って行ってください。

- ・ セットアップの途中で次の画面が表示されたら、CD-ROMを順番どおり にセットし、【Enter】を押してください。
   「Span Volume [1] Done」「バックアップCD-ROM(2枚目)」
   「Span Volume [2] Done」「バックアップCD-ROM(3枚目)」
  - 「Windowsのセットアップを続けるために、本機を再起動する必要があり ます。」と表示されたら、FDレスモデル、CDレスモデル、FDCDレスモデル をお使いの方は、ここで電源スイッチを押して電源を切り、オプションを 取り外してください。

その後、電源スイッチを押して以降の手順を続けてください。

「Windows 2000 セットアップウィザード」の画面が表示されたら、これ 以降の操作は、標準再セットアップの場合と同じです。

「標準再セットアップする」の「Windows 2000の設定をする (P.29)へ進んで、その後の操作を行ってください。

#### C ドライブのみをNTFSで再セットアップする

◆ チェック // 再セットアップを行うハードディスクに、Cドライブより大きい未割り当ての領域が存在する場合には、Cドライブのみの再セットアップができない場合があります。 未割り当ての領域をパーティションとして確保してから、「Cドライブのみを NTFSで再セットアップ を行ってください。 1 次の画面が表示されたら、「CドライブのみをNTFSで再セット アップ」を選択し、[Enter]を押す

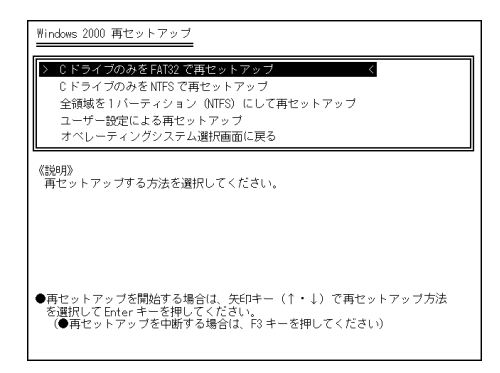

2 「CドライブにWindows 2000(NTFS)を再セットアップします。よろしいですか?」と表示されたら、「はい」を選択し、 【Enter】を押す

これ以降の手順は画面の指示に従って行ってください。

 
 ・セットアップの途中で次の画面が表示されたら、CD-ROMを順番どおり にセットし、[Enter]を押してください。
 「Span Volume [1] Done」「バックアップCD-ROM(2枚目)」
 「Span Volume [2] Done」「バックアップCD-ROM(3枚目)」

> 「Windowsのセットアップを続けるために、本機を再起動する必要があり ます。」と表示されたら、FDレスモデル、CDレスモデル、FDCDレスモデル をお使いの方は、ここで電源スイッチを押して電源を切り、オプションを 取り外してください。

その後、電源スイッチを押して以降の手順を続けてください。

「Windows 2000 セットアップウィザード」の画面が表示されたら、これ 以降の操作は、標準再セットアップの場合と同じです。

「標準再セットアップする」の「Windows 2000の設定をする (P.29)へ進んで、その後の操作を行ってください。

## 全領域を1パーティション(NTFS)にして再セットアップする

1 次の画面が表示されたら、「全領域を1パーティションにして再 セットアップ」を選択し、【Enter】を押す

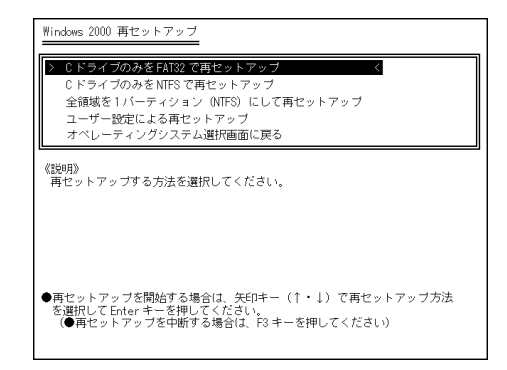

2 「ハードディスクの全領域をフォーマットしてWindows 2000 を再セットアップします。よろしいですか?」と表示されたら、 「はい」を選択し、【Enter】を押す

これ以降の手順は画面の指示に従って行ってください。

 
 ・ セットアップの途中で次の画面が表示されたら、CD-ROMを順番どおり にセットし、【Enter 】を押してください。
 「Span Volume [1] Done」「バックアップCD-ROM(2枚目)」
 「Span Volume [2] Done」「バックアップCD-ROM(3枚目)」

> 「Windowsのセットアップを続けるために、本機を再起動する必要があり ます。」と表示されたら、FDレスモデル、CDレスモデル、FDCDレスモデル をお使いの方は、ここで電源スイッチを押して電源を切り、オプションを 取り外してください。

その後、電源スイッチを押して以降の手順を続けてください。

「Windows 2000セットアップウィザード」の画面が表示されたら、これ 以降の操作は、標準再セットアップの場合と同じです。

「標準再セットアップする」の「Windows 2000の設定をする (P.29)へ進んで、その後の操作を行ってください。

## ハードディスクの領域を自由に設定して再セットアップする

次の画面が表示されたら、「ユーザー設定による再セットアップ」を選択し、[Enter]を押す

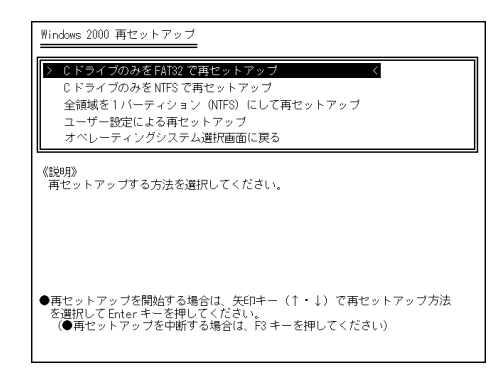

- 2 「CドライブのサイズをGB単位(NTFS)で指定できます。」と表示されたら、テンキーを使用して確保したいCドライブの容量を入力する
- チェック パードディスクの記憶容量は、1Mバイト=1,000,000バイト、1Gバイト= 1,000,000,000バイトで計算したときのM、Gバイト値を示してあります。 OSによっては、1M バイト=1,048,576バイトでMバイト値を、1Gバイト= 1,073,741,824バイトでGバイト値を計算していますので、この値よりも小 さな値で表示されます。

3 「この設定でよろしければF8キーを押してください。」と表示されたら、指定した値が表示されていることを確認して、【F8】を押す

これ以降の手順は画面の指示に従って行ってください。

 
 ・ セットアップの途中で次の画面が表示されたら、CD-ROMを順番どおり にセットし、【Enter】を押してください。
 「Span Volume [1] Done」「バックアップCD-ROM(2枚目)」
 「Span Volume [2] Done」「バックアップCD-ROM(3枚目)」

> 「Windowsのセットアップを続けるために、本機を再起動する必要があり ます。」と表示されたら、FDレスモデル、CDレスモデル、FDCDレスモデル をお使いの方は、ここで電源スイッチを押して電源を切り、オプションを 取り外してください。

その後、電源スイッチを押して以降の手順を続けてください。

「Windows 2000セットアップウィザード」の画面が表示されたら、これ 以降の操作は、標準再セットアップの場合と同じです。

「標準再セットアップする」の「Windows 2000の設定をする (P.29)へ進んで、その後の操作を行ってください。

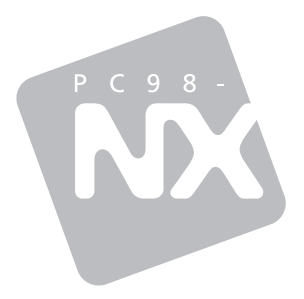

# **活用ガイド** <sub>再セットアップ編</sub>

PC98-NX >U-X Mate Mate R

初版 2001年11月 NEC P